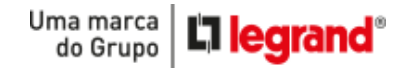

## CONFIGURANDO ACESSO REMOTO AHD VIA DESKTOP

10 HDL

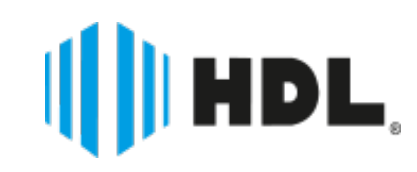

HDL

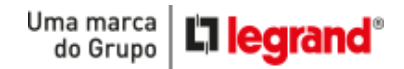

🔒 1° ESCOLHER UMA SENHA DE SEGURANÇA

Ligue o DVR e na tela **MENU**, clique em: **MENU > AVANÇADO > USUÁRIOS** 

Em **USUÁRIOS**, selecione **ADMIN** e clique em **ALTERAR SENHA**.

Digite sua Nova Senha e clique em **OK**.

Obs.: O campo "ANTIGA" ficará em branco, pois o equipamento não vem com senha.

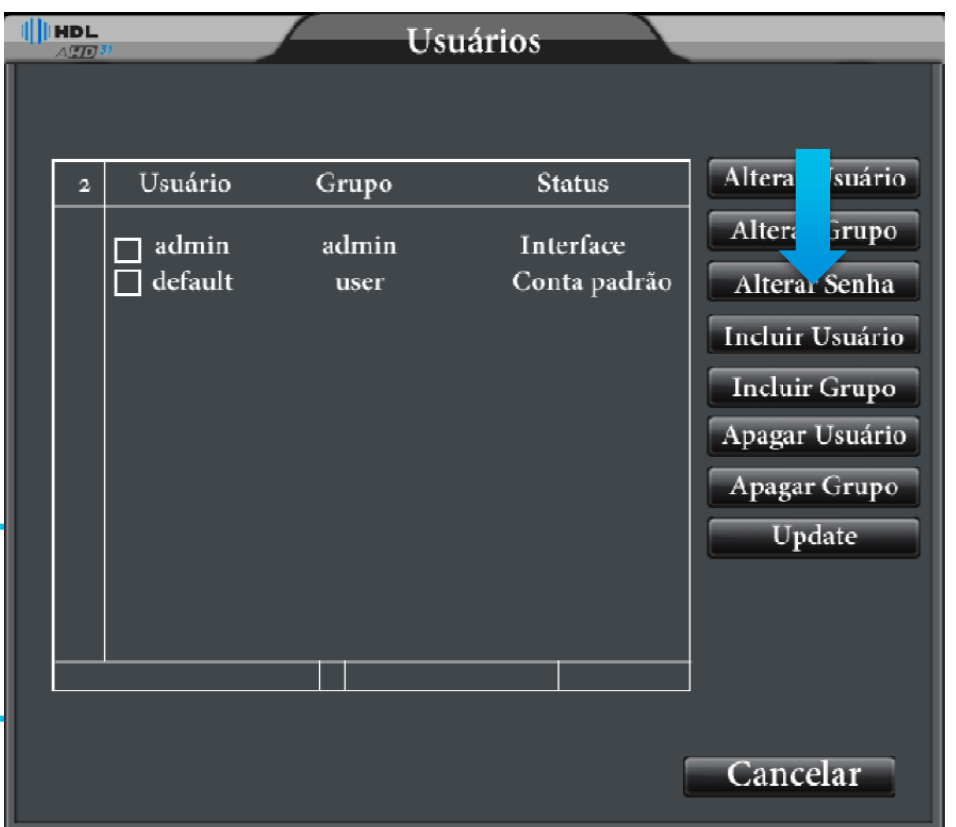

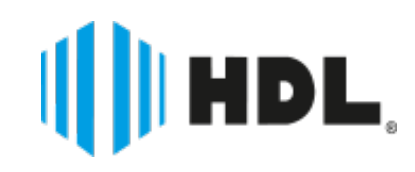

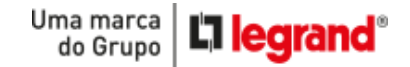

### ⊘ 2° HABILITAR FUNÇÃO DHCP

#### Novamente na tela menu, clique em: MENU > SISTEMA > REDE

Nesta tela, ative o "**DHCP**" e depois clique em "**OK**".

|                                                                                                    | Rede                                                                                                    |
|----------------------------------------------------------------------------------------------------|----------------------------------------------------------------------------------------------------|
| Net Card<br>Endereço IP<br>Máscara de Sub-Rede<br>Gateway<br>DNS Primário<br>DNS Secundário<br>Media Port<br>Porta HTTP<br>Download HS<br>Transferência | Cartão Rede Ativar DHCP<br>192 . 168 . 1 . 10<br>255 . 255 . 255 . 0<br>192 . 168 . 1 . 1<br>192 . 168 . 1 . 1<br>8 . 8 . 8 . 8<br>34567<br>80<br>Qualidade |
| OK                                                                                                    | Cancelar                                                                                                    |

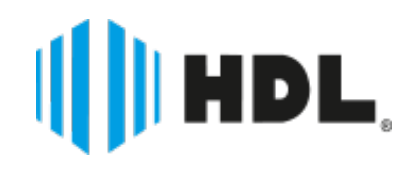

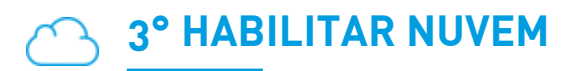

Novamente na tela menu, clique em: MENU > SISTEMA > SERVIÇOS

Na tela de serviços vá até "**NUVEM**" e habilite clicando no lápis à direita.

Após, clique em **ATIVAR**.

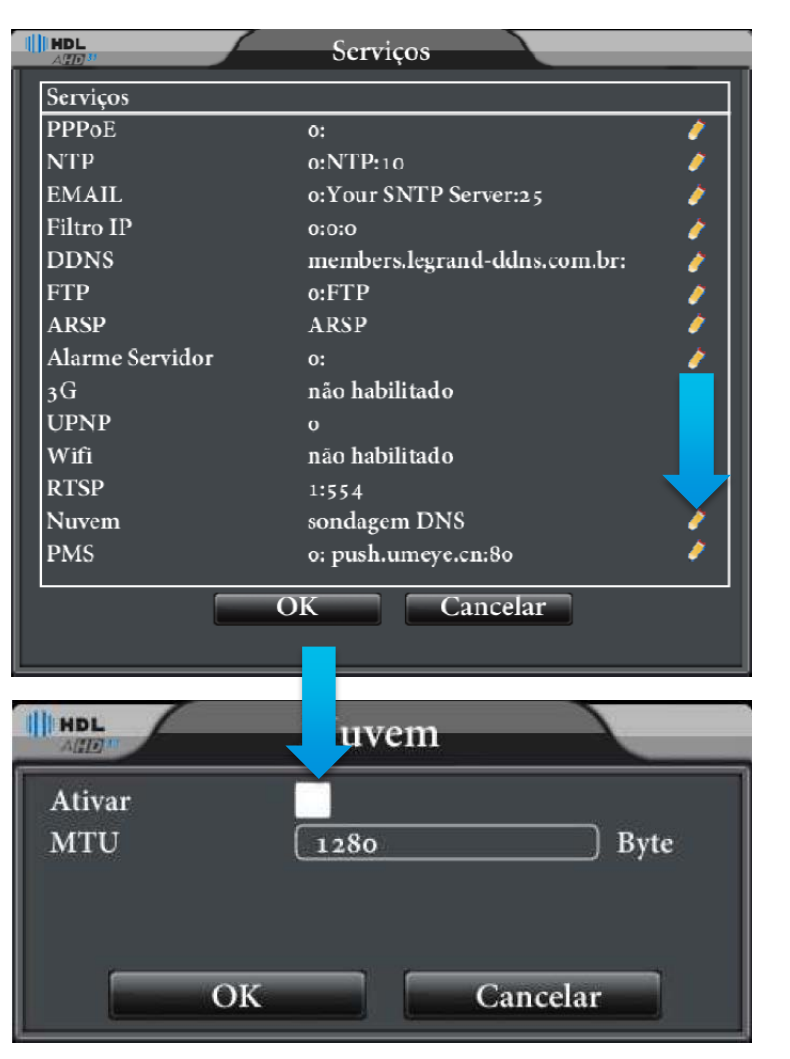

Uma marca do Grupo

**L**legrand<sup>®</sup>

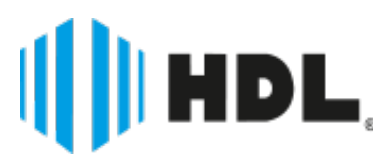

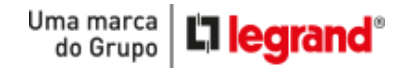

## ☆ <u>4° ACESSE PELO SITE E PRONTO</u>

Agora seu DVR já está configurado para acesso remoto.

Acesse <a href="http://www.hdl.com.br/hdl-dvr/">http://www.hdl.com.br/hdl-dvr/</a>

Coloque o **nº serial** com **usuário e senha** do equipamento e crie um domínio para acesso remoto.

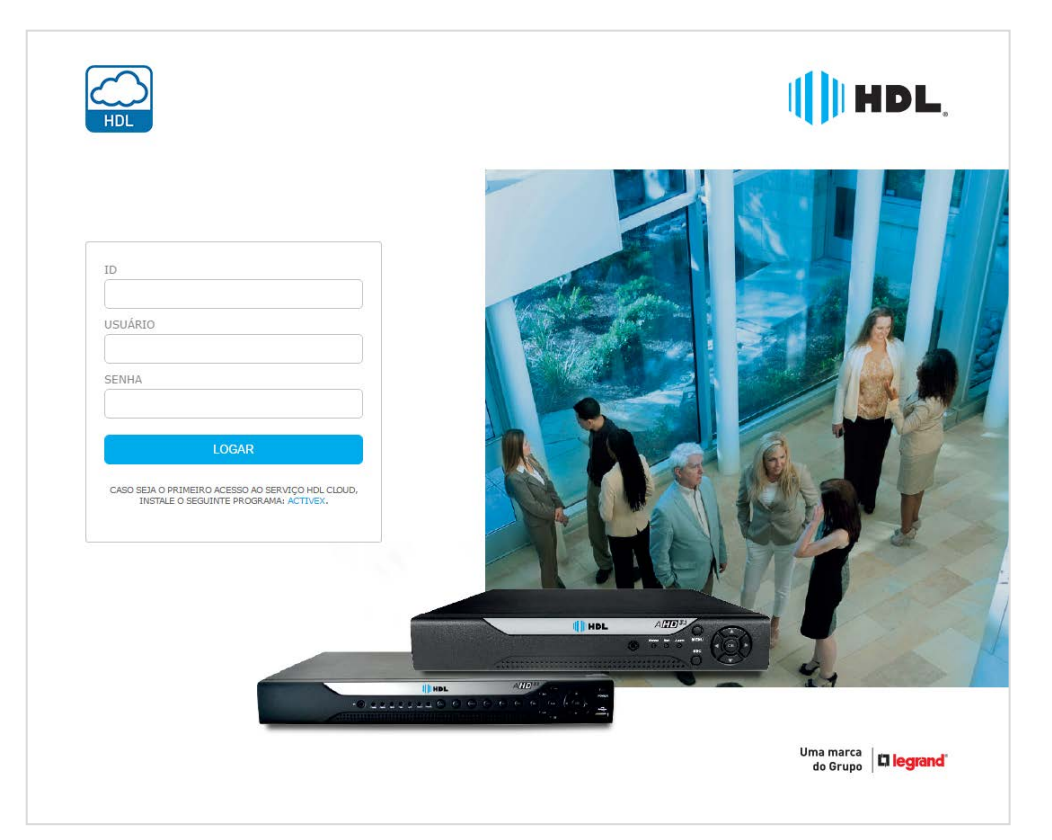

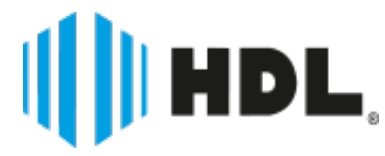

Uma marca do Grupo

OBS: Caso não saiba como encontrar o Nº de serial do seu equipamento, na tela menu clique em: **MENU > INFO > VERSÃO.** 

| HDL ATD"             | Versão                          |
|----------------------|---------------------------------|
|                      |                                 |
| Canal de Gravação    | 4                               |
| Sistema              | V4.02.R11.97652117.12201.140700 |
| Construção           | 2015-06-09 16:49:18             |
| MAC                  | 001212b9954d                    |
| Nº Serial            | a8c65fcdec75a34f1               |
| Status               | 43                              |
|                      |                                 |
| Status de Nat        | Sondagem DNS                    |
| Nat Codigo de Status | o:/ o                           |
|                      |                                 |
|                      |                                 |
|                      |                                 |
|                      |                                 |
|                      |                                 |
|                      | OK                              |
|                      |                                 |
|                      |                                 |

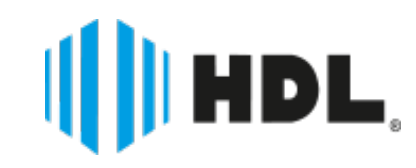

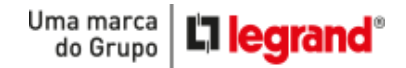

# CONFIGURANDO ACESSO REMOTO AHD VIA MOBILE

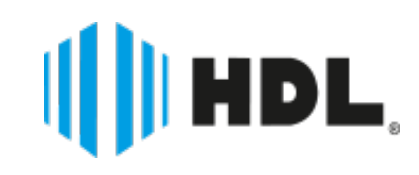

HDL

#### **1° BAIXE E INSTALE O APP:**

Entre no **Google Play ou App Store** do seu celular, baixe e instale o nosso aplicativo **HDS MOBILE 3.1.** 

HDS Mobile (v2.3.4) Voltar Lista Pré Visualização Ao Vivo > 6 Lista Dispositivos > Configurações Dispositivo > 2° CONFIGURAÇÃO Reprodução Remota > → Abra o aplicativo e entre na opção Fotos Salvas > "Lista Dispositivos", e pressione "+" 8 Vídeo Local > Opções > Z Sobre Ŧ Ľ Û

0

 $\triangleleft$ 

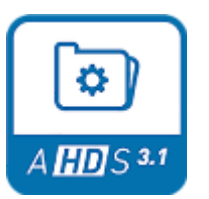

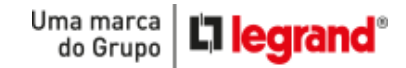

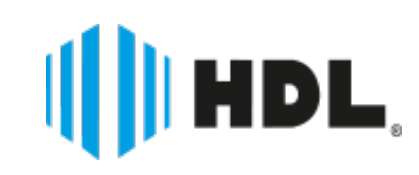

0

 $\triangleleft$ 

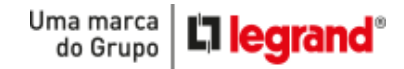

→ Pressione a opção: Conexão > P2P Cloud

Coloque o **Nome do Dispositivo**, e clique no leitor **QR Code**.

| Voltar                  |           | Ok                      | Voltar              | Busca      | Ok |
|-------------------------|-----------|-------------------------|---------------------|------------|----|
| Detalhes do Dispositivo |           | Detalhes do Dispositivo |                     |            |    |
| Nome<br>Dispositivo     | My DVR01  |                         | Nome<br>Dispositivo | My DVR01   |    |
| Conexão                 | P2P Cloud | -                       | Conexão             | IP/Domínio | •  |
| N.                      |           | IP/Domínio              |                     |            |    |
| Nc<br>Us                |           |                         | TCP Porta           | 34567      |    |
| P2P Cloud               | d.        | •                       | Nome<br>Usuário     | admin      |    |
| Max Canais              |           | Senha                   |                     |            |    |
|                         |           | Max Canais              |                     |            |    |
|                         |           |                         |                     |            |    |
|                         |           |                         |                     |            |    |
| $\bigtriangledown$      | 0         |                         | $\bigtriangledown$  | 0 0        | :  |
|                         |           |                         |                     | all he     |    |

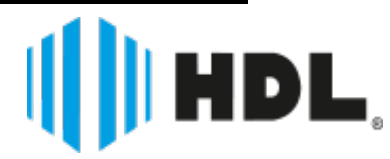

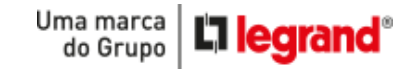

→Ao clicar no leitor de QR Code, vá ao equipamento e clique com o botão direito do Mouse em guia, navegue até "Adicionar Dispositivos".

→Depois, aponte a câmera do celular para o code, ao ser identificado o aplicativo irá retornar o número de série do equipamento.

→Clique em **OK.** 

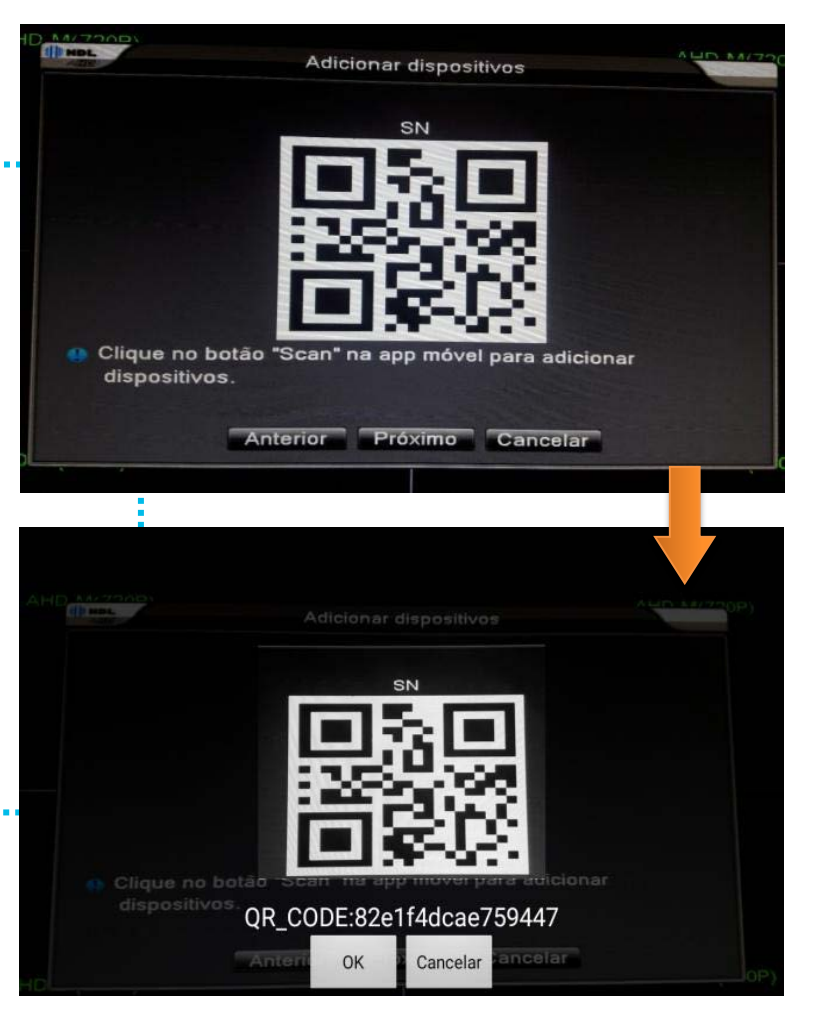

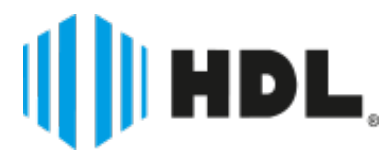

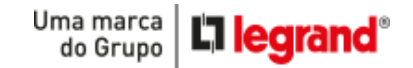

- → O aplicativo voltará para a tela anterior.
- → Agora basta colocar sua senha de segurança e visualizar suas imagens!

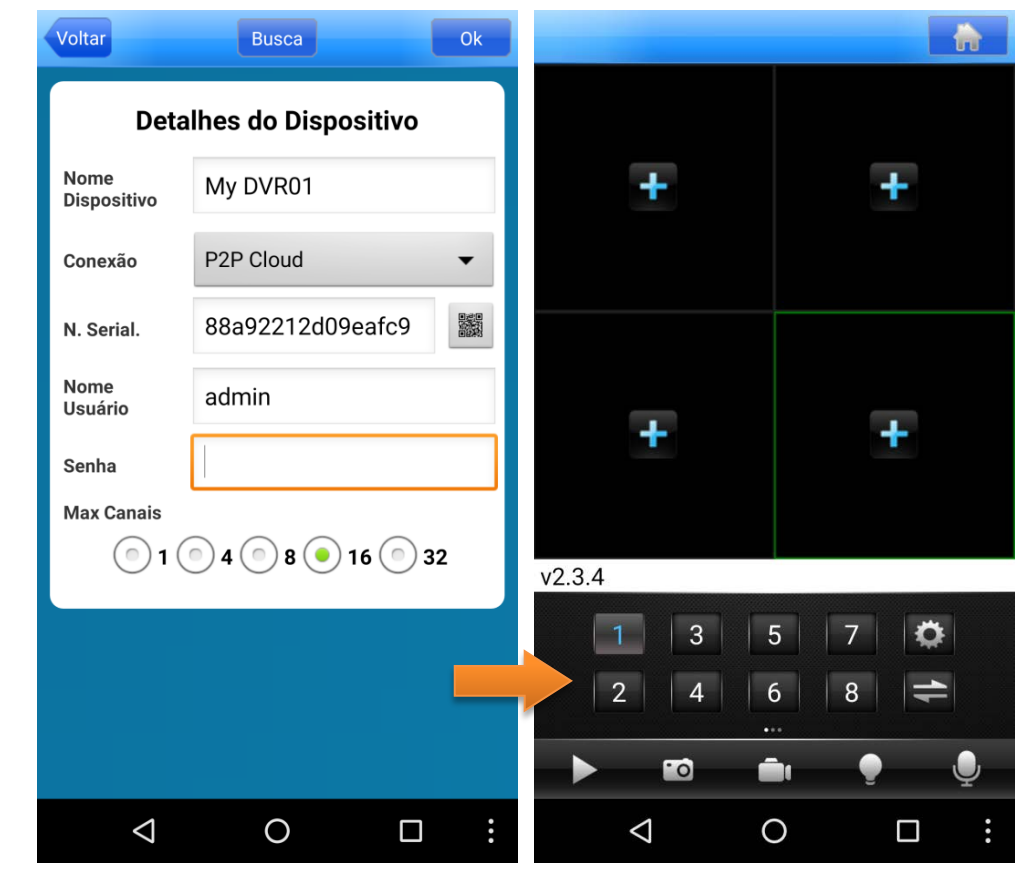

Pronto! Seu aplicativo está configurado.

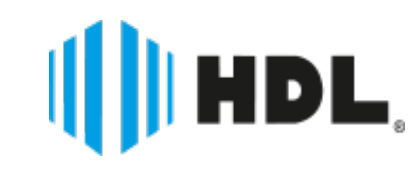

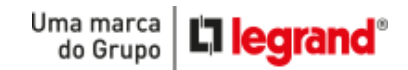

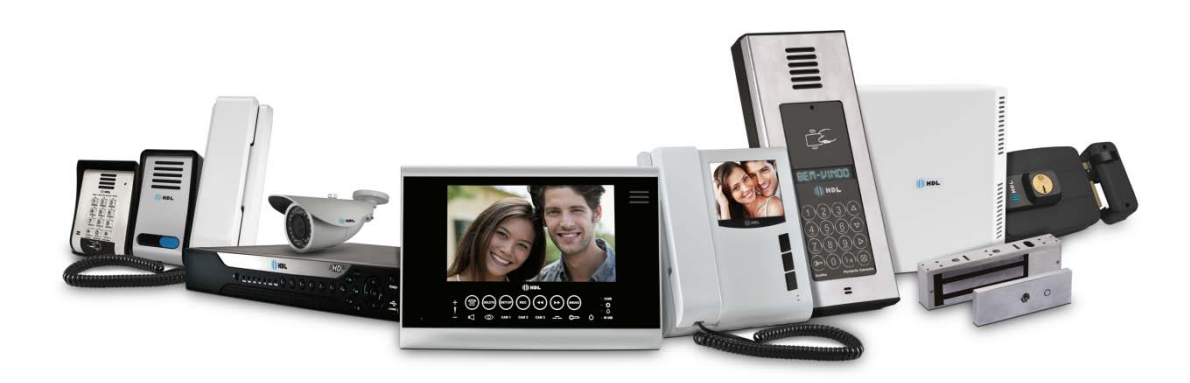

#### TRADIÇÃO E INOVAÇÃO EM SOLUÇÕES DE SEGURANÇA

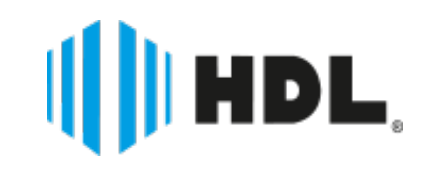